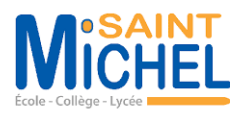

# **Documentation serveur DFR et réplication DFS (DFRS)**

By – Mathys CANTREL

# Sommaire

| Cont  | exte :                                                 | . 3 |
|-------|--------------------------------------------------------|-----|
| Mise  | en Place VM :                                          | . 3 |
| Ι.    | Installation de DFS avec l'interface graphique         | . 5 |
| II.   | Le type de racines DFS choisi                          | . 6 |
| III.  | Créer une racine DFS : espace de noms de domaine       | . 6 |
| IV.   | Créer l'arborescence de dossiers DFS                   | . 9 |
| V.    | Activation de l'énumération basée sur l'accès avec DFS | 11  |
| VI.   | Ajouter un serveur d'espaces de noms supplémentaire    | 13  |
| VII.  | Installation de DFSR avec l'interface graphique        | 14  |
| VIII. | Configuration du groupe de réplication DFSR            | 15  |
| IX.   | Gestion des droits sur le dossier DFS :                | 20  |
| х.    | Test du DFSR                                           | 21  |
| XI.   | Créer un conteneur VeraCrypt                           | 22  |

#### **Contexte :**

Les entreprises ByteMeUp, Pare-Fouine et Cloud Macronique ont décidé de s'associer pour répondre à un appel à projet d'une agence gouvernementale de cybersécurité. Ce projet simulera une/des cyberattaque(s) sur des infrastructures diverses. Chaque entreprise ayant son domaine de compétences, elles ont décidé de monter chacune une infrastructure spécifique à celles-ci. Ces infrastructures auront un accès sécurisé vers l'extérieur, les 3 infrastructures seront interconnectées entre elles.

L'entreprise Cloud Macronique est spécialisée en réseau. Elle mettra en place une infrastructure avec un wifi sécurisé, un outil de supervision du réseau, un cœur de réseau et une segmentation réseau.

Au sein de cette entreprise, le projet consiste à mettre en place un serveur de fichiers répliqué avec le services DFS (Distributed File System) et DFSR (Distributed File System replication).

### Mise en Place VM :

Pour héberger les machines virtuelles de l'infrastructure, Windows Server 2022 et les services Hyper-V ont été installés sur un serveur physique.

| 🚘 Assistant Ajout de rôles et de                                                          | fonctionnalités                                                                                                    | - 🗆 X                                                                                                    |
|-------------------------------------------------------------------------------------------|----------------------------------------------------------------------------------------------------|----------------------------------------------------------------------------------------------------|
| Sélectionner des                                                                          | rôles de serveurs                                                                                                    | SERVEUR DE DESTINATION<br>SRV-HYPERV                                                                                                    |
| Avant de commencer                                                                        | Sélectionnez un ou plusieurs rôles à installer sur le serveur sélectionné.                                                                                                    |                                                                                                    |
| Type d'installation                                                                       | Rôles                                                                                                    | Description                                                                                                    |
| Sélection du serveur<br>Rôles de serveurs<br>Fonctionnalités<br>Confirmation<br>Résultats | Accès à distance         Attestation d'intégrité de l'appareil         ✓       Hyper-V (Installé)         Serveur de télécopie         Serveur DHCP         Serveur DNS         Serveur Web (IIS)         Services AD DS         Services AD DS (Active Directory Lightweight Directory Services)         Services AD DS (Active Directory Rights Management Services)         Services da DA RMS (Active Directory Rights Management Services)         Services da citativation en volume         Services d'activation en volume         Services de feidration Active Directory (AD FS)         Pervices de stratégie et d'accès réseau         Services WSUS (Windows Server Update Services)         Windows Deployment Services | L'accès à distance fournit une connectivité<br>transparente via DirectAccess, les réseaux<br>VPN et le proxy d'application Web.<br>DirectAccess fournit une expérience de<br>connectivité permanente et gérée en<br>continu. Le service d'accès à distance (RAS)<br>fournit des services VPN classiques,<br>notamment une connectivité de site à site<br>(filiale ou nuage). Le proxy d'application Web<br>permet la publication de certaines<br>applications HTTP et HTTPS spécifiques de<br>votre réseau d'entreprise à destination<br>d'appareils Clients situés hors du réseau<br>d'entreprise. Le routage fournit des<br>fonctionnalités de routage classiques,<br>notamment la traduction d'adresses réseau<br>(NAT) et d'autres options de connectivité. Le<br>service d'accès à distance (RAS) et le routage<br>peuvent étre déployés en mode dédié ou<br>mutualisé. |
|                                                                                           | < Précédent                                                                                                    | Suivant > Installer Annuler                                                                                                    |

Une fois le rôle installé sur la machine, les serveurs ont été ajoutés depuis celui-ci.

| Actions                          |                     |  |  |
|----------------------------------|---------------------|--|--|
| SRV-HYPERV                       |                     |  |  |
| Nouveau Ordinateur virtuel       |                     |  |  |
| 🕞 Importer un ordinateur virtuel | Dis <u>q</u> ue dur |  |  |
| Paramètres Hyper-V Disquette     |                     |  |  |
|                                  |                     |  |  |

Pour les serveurs de fichier, voici leur configuration : SRV-AD01 :

- Nom : SRV-FICHIER1
- RAM : 16GO
- Mémoire : 128GO
- Port réseau : LAN
- ISO : Windows 2022

#### SRV-AD02:

- Nom : SRV-FICHIER2
- RAM : 16GO
- Mémoire : 128GO
- Port réseau : LAN
- ISO : Windows 2022

Les autres paramètres ont été laissés par défaut.

| Ordinateurs virtuels |           |                           |                  |  |
|----------------------|-----------|---------------------------|------------------|--|
| Nom                  | État      | Utilisation du processeur | Mémoire affectée |  |
| SRV-AD01             | Exécution | 0 %                       | 16384 Mo         |  |
| SRV-AD02             | Exécution | 0 %                       | 16384 Mo         |  |
| SRV-CONTROLEUR       | Désactivé |                           |                  |  |
| SRV-FICHIER1         | Exécution | 0 %                       | 16384 Mo         |  |
| SRV-FICHIER2         | Exécution | 0 %                       | 16384 Mo         |  |
| SRV-OMADA            | Exécution | 0 %                       | 4096 Mo          |  |
| SRV-SUPERVISION      | Exécution | 0 %                       | 4096 Mo          |  |

#### Une fois connecté sur les machines, paramétrages des IP en fix : SRV-FICHIER01 : SRV-FICHIER02 :

| Propriétés de : Protocole Internet version 4 (TCP/IPv4) X                                                                                                    |                  | Propriétés de : Protocole Inte                                                                                                    | ernet version 4 (TCP/IPv4)                                                                                              | $\times$ |
|----------------------------------------------------------------------------------------------------|------------------|----------------------------------------------------------------------------------------------------|----------------------------------------------------------------------------------------------------|----------|
| Général                                                                                                    |                  | Général                                                                                                    |                                                                                                    |          |
| Les paramètres IP peuvent être déterminés automatiquement<br>réseau le permet. Sinon, vous devez demander les paramètre<br>appropriés à votre administrateur réseau.                                                   | si votre<br>s IP | Les paramètres IP peuvent êt<br>réseau le permet. Sinon, vou:<br>appropriés à votre administra                                                     | re déterminés automatiquement si votre<br>s devez demander les paramètres IP<br>teur réseau.                            |          |
| Obtenir une adresse IP automatiquement  Utiliser l'adresse IP suivante :                                                                                                    |                  | Obtenir une adresse IP                                                                                                    | automatiquement<br>ante :                                                                                               |          |
| Adresse IP :       172 . 16 . 20 .         Masque de sous-réseau :       255 . 255 . 255 .         Passerelle par défaut :       172 . 16 . 20 .                                                                       | 14<br>0<br>254   | Adresse IP :<br>Masque de sous-réseau :<br>Passerelle par défaut :                                                                                 | 172       .16       .20       .15         255       .255       .255       .0         172       .16       .20       .254 |          |
| Obtenir les adresses des serveurs DNS automatiquemen         ● Utiliser l'adresse de serveur DNS suivante :         Serveur DNS préféré :       172 . 16 . 20 .         Serveur DNS auxiliaire :       172 . 16 . 20 . | 12<br>13         | <ul> <li>Obtenir les adresses des</li> <li>Ottiliser l'adresse de serv</li> <li>Serveur DNS préféré :</li> <li>Serveur DNS auxiliaire :</li> </ul> | serveurs DNS automatiquement<br>eur DNS sulvante :<br>172 . 16 . 20 . 12<br>172 . 16 . 20 . 13                          |          |

Activation de la prise en main à distance depuis les paramètres Windows.

### I. Installation de DFS avec l'interface graphique

Dans le « Gestionnaire de serveur », Ajout du rôle et fonctionnalité dans le menu.

Pour l'installation du service DFS, se rendre dans les « Services de fichiers et de stockage » -> « Services de fichiers et iSCSI », installer le rôle « Espaces de nom DFS » et « Ajouter ses fonctionnalités » nécessaires au bon fonctionnement du rôle.

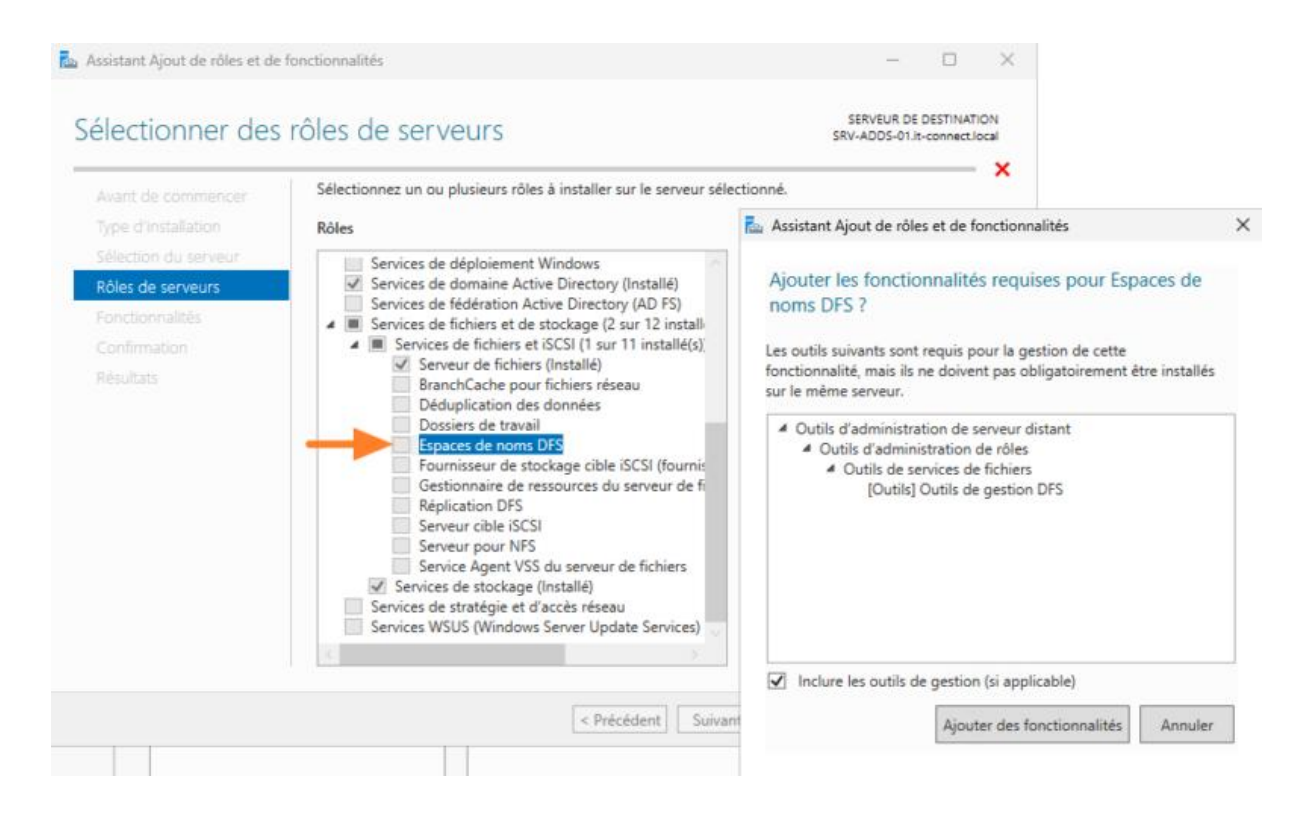

#### II. Le type de racines DFS choisi

Il existe deux types de racines DFS : "Racine autonome" et "Racine de noms de domaine". Une racine DFS est également appelée un espace de noms.

• La Racine autonome (Espace de noms autonome), est le choix qui n'a pas été retenu car elle possède trop de contraintes.

#### • Racine de noms de domaine (Espace de noms de domaine)

La racine de noms de domaine qui a été retenue, s'appuie sur le nom de domaine Active Directory et la résolution DNS pour fonctionner. Le nom du serveur DFS n'est donc pas repris dans le chemin UNC puisqu'il est remplacé par le nom de domaine. Ainsi, il est possible d'avoir plusieurs serveurs d'espace de noms (DFSR) pour une même racine de noms de domaine.

Voici un exemple de chemin d'accès vers une racine de noms de domaine : \\cloud-marcronique.local\Partages

### III. Créer une racine DFS : espace de noms de domaine

Création de la racine DFS en prenant le soin de choisir le type "**Espace de noms de domaine**".

Depuis le **Gestionnaire de serveur**, ouverture de la console « **Gestion du système de fichiers distribués DFS** ».

| <br>🕶 🧭   🚩 Gérer 🚺 Outils Afficher Aide                                                                                                    |
|----------------------------------------------------------------------------------------------------|
| Gérer Outils Afficher Aide Analyseur de performances Centre d'administration Active Directory Configuration du système Défragmenter et optimiser les lecteurs Diagnostic de mémoire Windows DNS Domaines et approbations Active Directory Éditeur du Registre Gestion de l'ordinateur Gestion des stratégies de groupe |
| <ul> <li>Gestion du système de fichiers distribués DFS</li> <li>Informations système</li> </ul>                                                                                                    |

#### Création d'un « Nouvel espace de noms... ».

| 🐴 Gestion du système d | e fichiers distribués DFS              |                                                        |
|------------------------|----------------------------------------|--------------------------------------------------------|
| 🐴 Fichier Action Aff   | ichage Fenêtre ?                       |                                                        |
| 🔶 🏟 🕅 🔝 🖬              |                                        |                                                        |
| DFS Management         | DFS Management                         |                                                        |
| Réplication            |                                        |                                                        |
|                        | Ajouter des espaces de noms à afficher | ur créer et gérer les espaces de noms et les groupes d |
|                        | Déléguer les autorisations de gestion  |                                                        |
|                        | Nouvelle fenêtre à partir d'ici        | tribués DFS                                            |
|                        | Aide                                   |                                                        |

Lors de l'installation, le serveur d'espace de noms qui hébergera cette nouvelle racine DFS est attendu. Sélection « **SRV-AD01.cloud-macronique.local** » pour gérer l'espace de nom comme choisi précédemment dans la gestion de la Racine de noms de domaine.

Comme nom de racine, il a été choisi « fichier ». Dans les paramètres avancés, modification des autorisations du dossier partagé :

• Les administrateurs ont un accès total, les autres ont un accès en lecture seul.

| 🐴 Assistant Nouvel espace d                                                                                                    | le noms                                                                                                    | - 🗆 X                                                                                                    |
|----------------------------------------------------------------------------------------------------|----------------------------------------------------------------------------------------------------|----------------------------------------------------------------------------------------------------|
| Nom et param                                                                                                    | ètres de l'espace de noms                                                                                                    | Modifier les paramètres X<br>Serveur d'espaces de noms :                                                                                                    |
| Étapes :<br>Serveur d'espaces de noms<br>Nom et paramètres de l'espace<br>de noms<br>Type d'espace de noms<br>Revoir les paramètres et créer<br>l'espace de noms<br>Confirmation | Entrez un nom pour l'espace de noms. Ce nom apparaîtra après le nom du serveur<br>ou du domaine dans le chemin d'accès de l'espace de noms, par exemple<br>\\Serveur\Nom or \\Domaine\Nom.<br>Nom :<br>Fichier<br>Exemple : Public<br>Au besoin, l'Assistant créera un dossier partagé sur le serveur d'espaces de noms.<br>Pour modifier les paramètres du dossier partagé (chemin d'accès ou autorisations),<br>cliquez sur Modifier les paramètres | srv-a001         Dossier partagé :         Richier         Chemin d'accès local du dossier partagé :         C:\DFSRoots\FICHIER         Parcourir         Autorisations du dossier partagé :         O Tous les utilisateurs disposent d'autorisations de lecture seule         Tous les utilisateurs disposent d'autorisations de lecture /écriture         Icture seule         Les administrateurs ont un accès total, les autres ont un accès en lecture /écriture         Les administrateurs ont un accès total, les autres ont un accès en lecture/écriture         Utiliser des autorisations personnalisées :         OK |
|                                                                                                    | < Précédent Suivant                                                                                                    | > Annuler                                                                                                    |

Lors de la sélection du type d'espace de noms, comme choisi précédemment : sélection du paramétrage « **Espace de noms de domaine** ».

Étant donné que notre racine DFS s'appuie sur la résolution DNS pour fonctionner, nous utiliserons le nom de domaine dans le chemin UNC. Ainsi, pour accéder à la racine de l'espace de noms DFS, le chemin réseau sera :

\\cloud-macronique.local\Fichier

"Activation du mode Windows Server 2008" pour de meilleures fonctionnalités.

| Assistant Nouvel espace de noms —                                     |                                                                                                    |  |  |  |  |  |
|-----------------------------------------------------------------------|----------------------------------------------------------------------------------------------------|--|--|--|--|--|
| Type d'espace                                                         | de noms                                                                                                    |  |  |  |  |  |
| Étapes :                                                              | Sélectionnez le type d'espace de noms à créer.                                                                                                    |  |  |  |  |  |
| Serveur d'espaces de noms<br>Nom et paramètres de l'espace<br>de noms | Espace de noms de domaine<br>Un espace de noms de domaine est stocké sur un ou plusieurs serveurs d'espaces de noms et                                                                                                    |  |  |  |  |  |
| Type d'espace de noms                                                 | espace de noms de domaine en utilisant plusieurs serveurs. Lorsqu'il est créé dans le mode                                                                                                    |  |  |  |  |  |
| Revoir les paramètres et créer<br>l'espace de noms                    | Windows Server 2008, l'espace en oms prend en charge une plus grande extensibilité et<br>énumération basée sur l'accès.                                                                                                    |  |  |  |  |  |
| Confirmation                                                          | Activer le mode Windows Server 2008     Aperçu de l'espace de noms de domaine :     \\cloud-macronique.local\Fichiers                                                                                                    |  |  |  |  |  |
|                                                                       | Espace de noms autonome     Un espace de noms autonome est stocké sur un serveur d'espaces de noms unique. Lorsqu'il     est hébergé sur un cluster de basculement, sa disponibilité est accrue.     Aperçu d'un espace de noms autonome :     \\srv-ad01\Fichiers |  |  |  |  |  |
|                                                                       | < Précédent Suivant > Annuler                                                                                                    |  |  |  |  |  |

La création de la racine DFS est fini.

Il est à noter que sur un serveur DNS, l'arborescence est créée sur le volume "**C**" dans un répertoire nommé "**DFSRoots**". Le dossier ne contient aucune donnée, mais il sert à créer l'arborescence de dossiers telle qu'elle est créée dans la console DFS.

| С   | $\Box$ > | Ce PC | > Disque local | (C:) > DFSRoots    | > Partages >        | Informatique > |
|-----|----------|-------|----------------|--------------------|---------------------|----------------|
| 0   | Ĩ        | (A])  | ē Ū            | ∿ Trier ~ 🛛 🗮 Affi | cher ~ •••          |                |
| No  | m        | ^     |                | Modifié le         | Туре                | Taille         |
| 📁 L | ogiciels |       |                | 29/11/2024 10:22   | Dossier de fichiers |                |

#### IV. Créer l'arborescence de dossiers DFS

Avant la création d'un dossier DFS, Il faut créer les dossiers sur le srv-fichier1 pour la liaison. Dans le dossier C:\fichier création des dossiers :

- ByteMeUp
- Commun
- Confidentiel
- GPO
- Pare-Fouine

Afin de créer un dossier, qui aura une « liaison DFS » dans la console « Gestion du système de fichiers distribués DFS », créer un « Nouveau dossier » sur la racine DFS que nous avons créé précédemment.

Le nom de ce dossier sera "Cloud-Macronique", le partage sera hébergé sur le serveur "SRV-FICHIERS01.cloud-macronique.local" et il se nomme "Cloud-Macronique".

Je vais recommencer cette étape pour les dossiers :

- ByteMeUp
- Commun
- Confidentiel
- GPO
- Pare-Fouine

| CFS Management                                                                                                    | Nouveau dossier X                                                                                                    |
|----------------------------------------------------------------------------------------------------|----------------------------------------------------------------------------------------------------|
| <ul> <li>Espaces de noms</li> <li>Espaces de noms</li> <li>ByteMeUp</li> <li>Cloud-Macronique</li> <li>Commun</li> <li>Confidentiel</li> <li>GPO</li> <li>Pare-Fouine</li> <li>Réplication</li> </ul> | Nouveau dossier       ×         Nom :       Cloud-Macronque         Aperçu de l'espace de noms :       \\cloud-macronique.local\Fichier\Cloud-Macronque         Cibles de dossier :       \\SRV-FICHIERS1\Données\Cloud-Macronique         I\SRV-FICHIERS1\Données\Cloud-Macronique |
|                                                                                                    |                                                                                                    |

Test : Connexion possible sur le dossier DFS via le chemin UNC : \\cloud-cronique.local\fichier\nom\_du\_dossier

| 是 > Réseau > cloud-macronique.local > fichier > |    |                    |  |  |
|-------------------------------------------------|----|--------------------|--|--|
| e                                               |    | Nom                |  |  |
| -                                               | *  | 🔒 ByteMeUp         |  |  |
| ments                                           | *  | 🔒 Cloud-Macronique |  |  |
| ta                                              |    | 🔒 Commun           |  |  |
| lS                                              | Ϊ. | 🔒 Confidentiel     |  |  |
|                                                 | *  | 🔒 GPO              |  |  |
|                                                 |    | Pare-Fouine        |  |  |

Quant au contenu de ses dossiers, quand ils sont modifiés, déposer ou consulter ils sont en réalité modifiés dans l'espace de stockage "**\\srv-fichier01.cloud-macronique.local\fichier**", de façon dynamique.

# V. Activation de l'énumération basée sur l'accès avec DFS

L'énumération basée sur l'accès (ABE) est une fonctionnalité qui permet de montrer à l'utilisateur uniquement les dossiers auxquels il a le droit d'accéder, à minima en lecture seule. Autrement dit, si un utilisateur n'a pas les permissions sur un dossier, il ne le verra pas dans son Explorateur de fichiers.

Dans le cadre de l'utilisation de DFS, activation de l'énumération basée sur l'accès dans les propriétés du partage étant référencé comme cible.

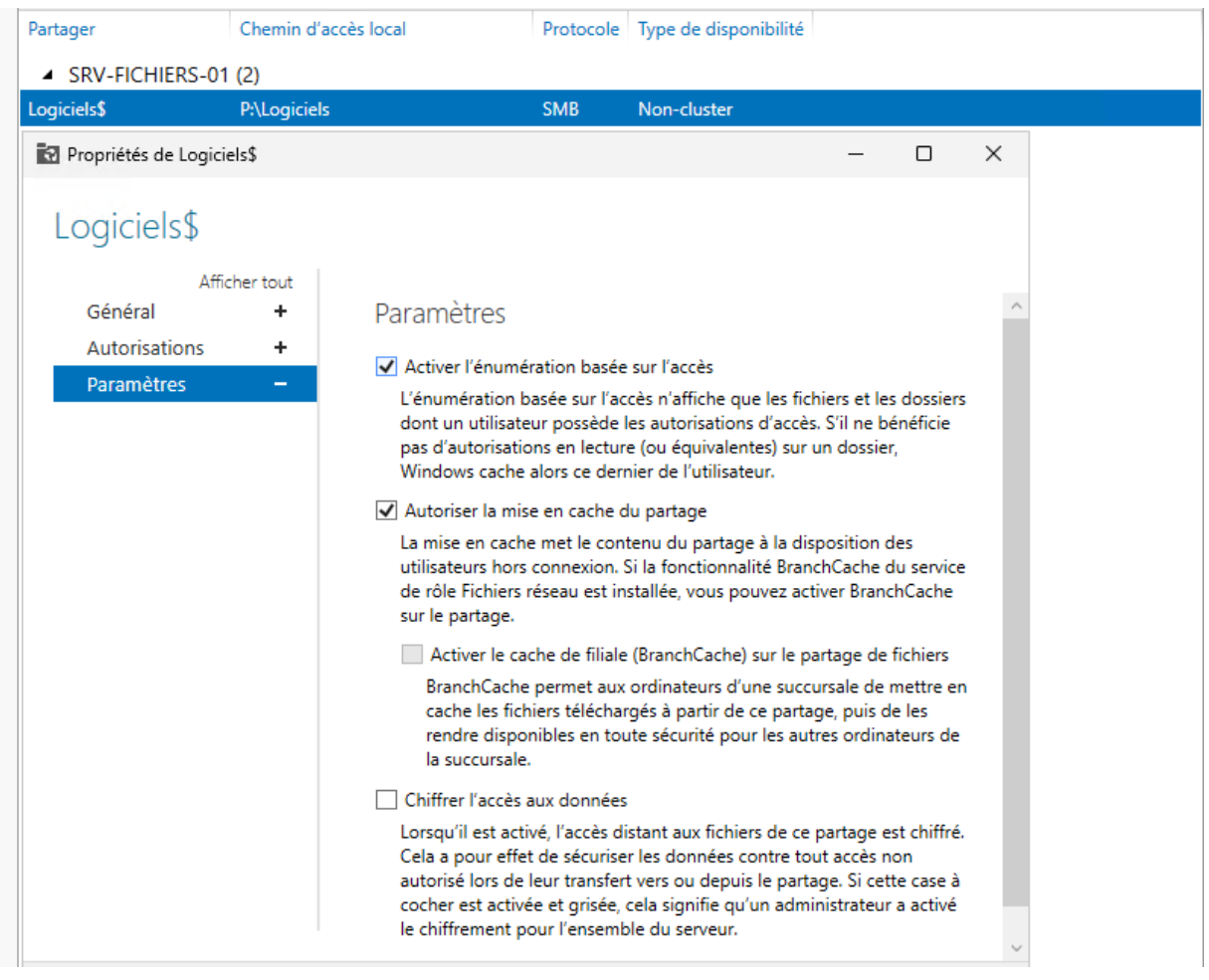

De plus, activation de cette option dans les paramètres de l'espace de noms sinon l'espace de noms sera également visible sur les SRV-AD.

Propriétés de : \\cloud-macronique.local\Fichier

| Comm           | ent voulez-vou                                   | s optimiser l'                               | interrogation                                     | ?                                              |                              |
|----------------|--------------------------------------------------|----------------------------------------------|---------------------------------------------------|------------------------------------------------|------------------------------|
| ۲              | Optimiser pour                                   | r la cohéren                                 | ce                                                |                                                |                              |
|                | Les serveurs o<br>contrôleur de<br>l'espace de n | d'espaces de<br>domaine prir<br>oms.         | e noms interro<br>icipal (PDC) à                  | gent l'émulat<br>chaque mod                    | eur du<br>lification de      |
| 0              | Optimiser pour                                   | r l'extensibilit                             | é                                                 |                                                |                              |
|                | Chaque serve<br>domaine le plu<br>appelée mode   | ur d'espace<br>is proche à i<br>d'extensibil | s de noms inte<br>ntervalles rég<br>té de l'espac | erroge son co<br>uliers. Cette c<br>e de noms. | ntrôleur de<br>opération est |
| L'énu<br>de no | mération basée<br>ms que les utilis              | e sur l'accès<br>sateurs n'on                | masque les d<br>pas l'autoris                     | ossiers de ce<br>ation d'affiche               | t espace<br>er.              |

### VI. Ajouter un serveur d'espaces de noms supplémentaire

Il est possible d'ajouter plusieurs serveurs DFS pour une racine d'espace de noms. Cela permettra, pour une même racine DFS, d'utiliser plusieurs serveurs et ainsi d'assurer la redondance et la haute disponibilité du service.

| 🐴 DFS Management              | \\it-connect.local\Partages (De domaine dans Mode Windows Server 2008) |  |  |  |  |
|-------------------------------|------------------------------------------------------------------------|--|--|--|--|
| 🗸 🏭 Espaces de noms           |                                                                        |  |  |  |  |
| ✓ 2/>> \\it-connect.local\Par | a Espace de noms Serveurs d'espaces de noms Délégation Rechercher      |  |  |  |  |
| 🗸 🚞 Informatique              | Nouveau dossier                                                        |  |  |  |  |
| Logiciels                     | Ajouter un serveur d'espaces de noms                                   |  |  |  |  |
| > Ma Replication              | Déléguer les autorisations de gestion                                  |  |  |  |  |
|                               | Supprimer l'espace de noms de l'affichage                              |  |  |  |  |

#### Dans la console DFS « Ajouter un serveur d'espaces de noms ».

Sélectionner le second serveur AD qui hébergera le serveur d'espaces de noms.

| Ajouter un serveur d'espaces de noms                                                                                                    | ×                                         |
|----------------------------------------------------------------------------------------------------|-------------------------------------------|
| Espace de noms :                                                                                                    |                                           |
| \\cloud-macronique.local\Fichier                                                                                                    |                                           |
| Serveur d'espaces de noms :                                                                                                    |                                           |
| SRV-AD02                                                                                                    | Parcourir                                 |
| Chemin d'accès vers le dossier partagé :                                                                                                    |                                           |
| \\SRV-AD02\Fichier                                                                                                    |                                           |
| Pour modifier les paramètres du dossier partagé, tels o<br>local et les autorisations de dossier partagé, cliquez su<br>paramètres.<br>Modifier les paramètres | que son chemin d'accès<br>ur Modifier les |
| OK                                                                                                    | Annuler                                   |

Pour confirmer la redondance, vérification dans l'onglet « **Serveurs d'espaces de noms** » dans la racine DFS. Désormais, la racine DFS "**Fichiers**" est hébergée par 2 serveurs d'espaces de noms.

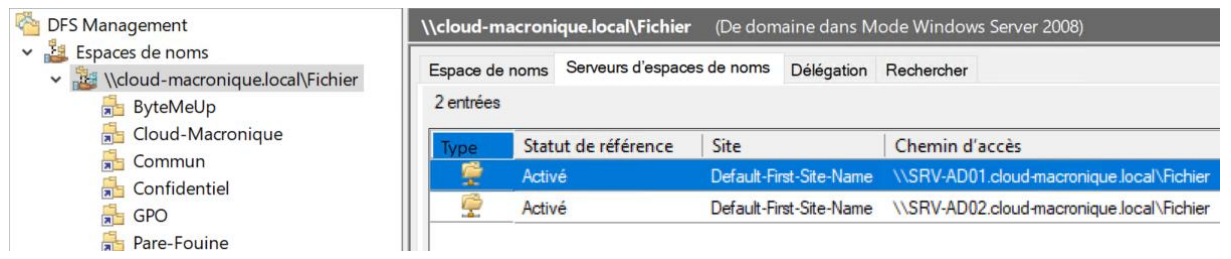

Si un serveur est hors service, le second permettra toujours d'accéder à la racine DFS.

## VII. Installation de DFSR avec l'interface graphique

Installation du rôle "**DFSR**" via l'interface graphique de Windows sur SRV-FICHIERS2. Dans le « **Gestionnaire de serveur** », installation « **du rôle et ses fonctionnalités** » DFSR.

Dans l'étape "Rôles de serveurs" aller dans « Service de fichiers et de stockage » -> « Services de fichiers et iSCSI » et sélection du rôle « Réplication DFS » et « Ajout des fonctionnalités » pour le bon fonctionnement du rôle.

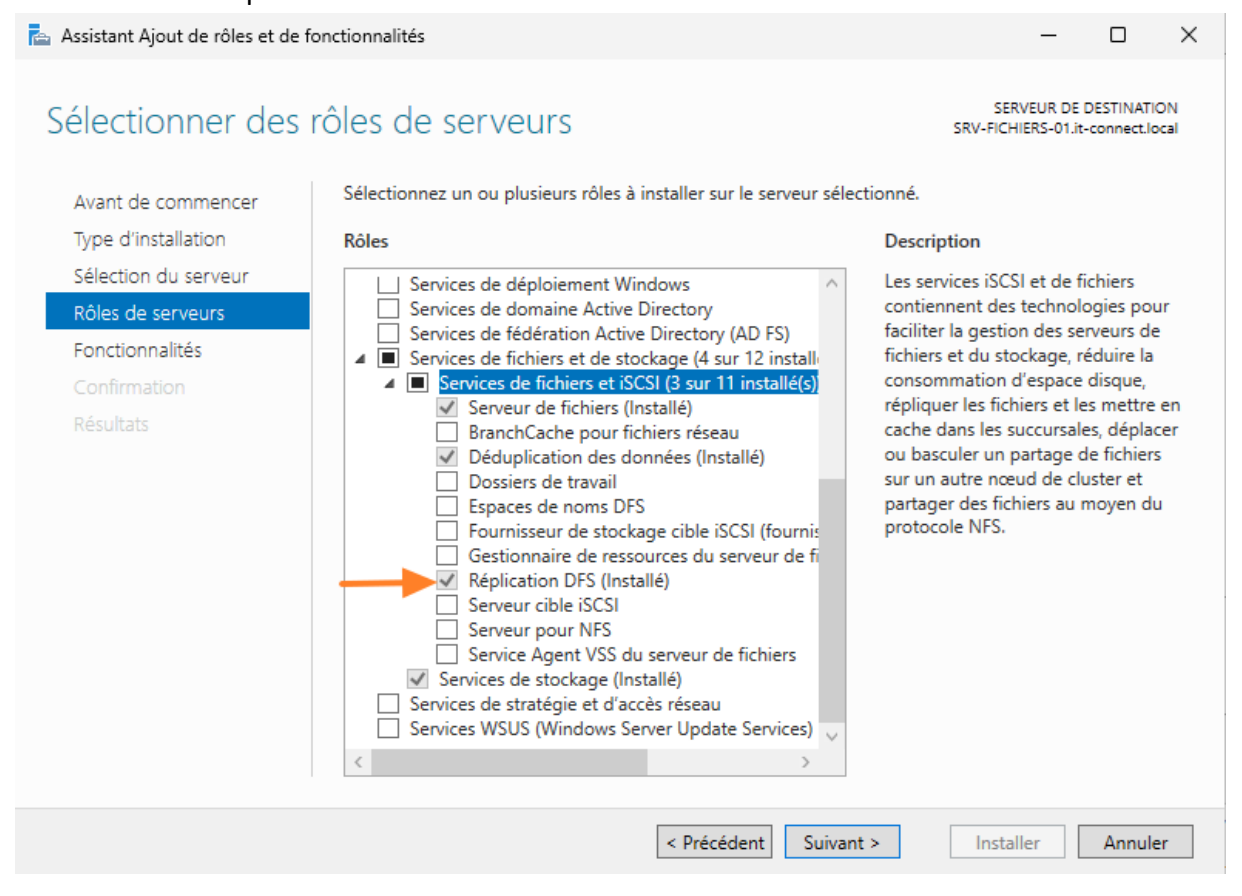

Le rôle DFSR étant sur le serveur de fichier, il faut maintenant le configurer.

#### VIII. Configuration du groupe de réplication DFSR

Avant la création d'un DFSR, Il faut créer auparavant les dossiers sur le srv-fichier2 pour la liaison. Dans le dossier C:\fichier création des dossiers :

- ByteMeUp
- Commun
- Cloud-Macronique
- Confidentiel
- GPO
- Pare-Fouine

Dans la console « Gestion du système de fichiers distribués DFS », sélectionner « Réplication » et ajouter un « Nouveau groupe de réplication ».

| CFS Management                                                                                | Réplication        |  |  |
|-----------------------------------------------------------------------------------------------|--------------------|--|--|
| <ul> <li>Espaces de noms</li> <li>         À \\cloud-macronique.local\Fichier     </li> </ul> | Nom                |  |  |
| > 🚯 Réplication                                                                               | Domain System Volu |  |  |
| Nouveau groupe de réplication                                                                 |                    |  |  |
| Ajouter des groupes de <u>r</u> éplication à afficher                                         |                    |  |  |
| Déléguer les autorisations de gestion                                                         |                    |  |  |

Lors de la sélection du type de groupe de réplication, pour assurer une haute disponibilité des données, sélection du "**Groupe de réplication multi-usage**".

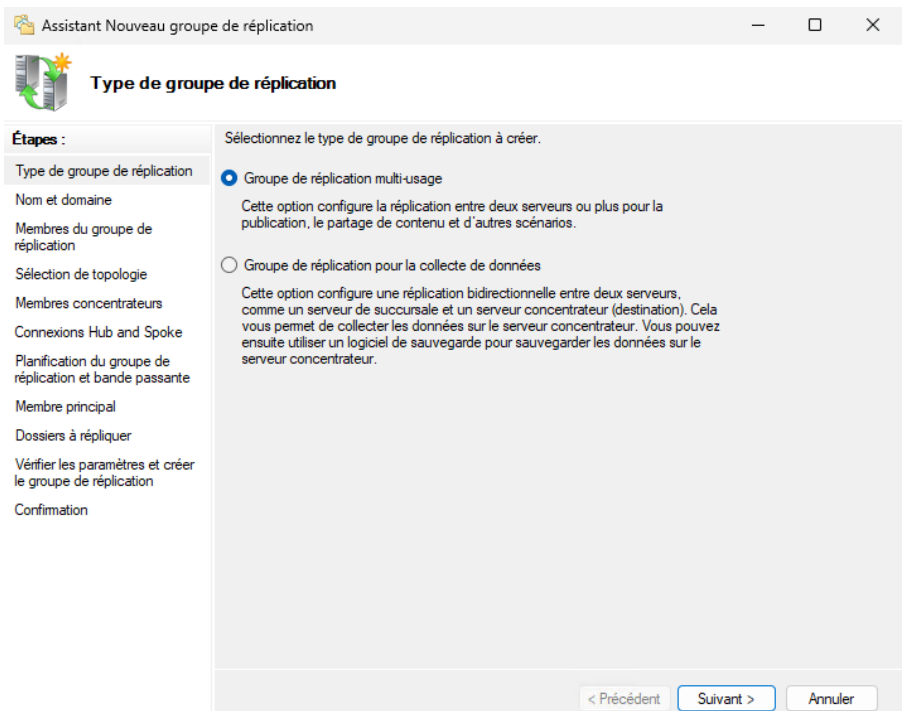

Pour nommer le groupe de réplications, utilisation des dossiers créés précédemment : Cloud-Macronique

Le domaine se met automatiquement grâce à la configuration du DFS.

| Assistant Nouveau group                                                                                                    | e de réplication<br>ne                                                                                                    | -    |        | ×                                         |
|----------------------------------------------------------------------------------------------------|----------------------------------------------------------------------------------------------------|------|--------|-------------------------------------------|
| Nom et domain<br>Étapes :<br>Type de groupe de réplication<br>Nom et domaine<br>Membres du groupe de<br>réplication<br>Sélection de topologie<br>Membres concentrateurs<br>Connexions Hub and Spoke<br>Planfication du groupe de<br>réplication du groupe de<br>réplication du groupe de | ne Entrez un nom et un domaine pour le groupe de réplication. Le nom du groupe de réplication doit être unique dans le domaine qui héberge le groupe de réplication. Nom du groupe de réplication : Cloud-Macronique Description facultative du groupe de réplication : |      |        |                                           |
| Vérifier les paramètres et créer<br>le groupe de réplication<br>Confirmation                                                                                                    | cloud-macronique.local Parcourir                                                                                                    | nt > | Annule | er en en en en en en en en en en en en en |

Lors de la sélection des serveurs, il faut choisir les serveurs sur lesquels les données seront sauvegardées ; dont **les deux serveurs de fichiers** en tant que membres de ce groupe.

| a Assistant Nouveau groupe de réplication                    |                              |                                | _                  |          | ×      |    |
|--------------------------------------------------------------|------------------------------|--------------------------------|--------------------|----------|--------|----|
| Membres du g                                                 | roupe de réplication         |                                |                    |          |        |    |
| Étapes :                                                     | Cliquez sur Ajouter, puis sé | lectionnez deux serveurs ou pl | us qui deviendront |          |        |    |
| Type de groupe de réplication                                | membres du groupe de rep     |                                |                    |          |        |    |
| Nom et domaine                                               | Membres :                    |                                |                    |          |        |    |
| Membres du groupe de                                         | Serveur                      | Domaine                        |                    |          |        |    |
| réplication                                                  | SRV-FICHIERS1                | cloud-macronique.local         |                    |          |        |    |
| Sélection de topologie                                       | SRV-FICHIERS2                | cloud-macronique.local         |                    |          |        |    |
| Planification du groupe de<br>réplication et bande passante  |                              |                                |                    |          |        |    |
| Membre principal                                             |                              |                                |                    |          |        |    |
| Dossiers à répliquer                                         |                              |                                |                    |          |        |    |
| Vérifier les paramètres et créer<br>le groupe de réplication |                              |                                |                    |          |        |    |
| Confirmation                                                 |                              |                                |                    |          |        |    |
|                                                              |                              |                                |                    |          |        |    |
|                                                              |                              |                                |                    |          |        |    |
|                                                              |                              |                                |                    |          |        |    |
|                                                              |                              |                                |                    |          |        |    |
|                                                              |                              |                                |                    |          |        |    |
|                                                              | Ajouter Supprin              | ner                            |                    |          |        |    |
|                                                              |                              |                                |                    |          |        |    |
|                                                              |                              |                                |                    |          |        |    |
|                                                              |                              |                                |                    |          |        |    |
|                                                              |                              |                                | < Précédent Si     | uivant > | Annule | ŧr |

Lors de la sélection du type de topologie. Sélection de la topologie "**Maille pleine**" car avec cette topologie, **la réplication sera bidirectionnelle entre les 2 serveurs.** 

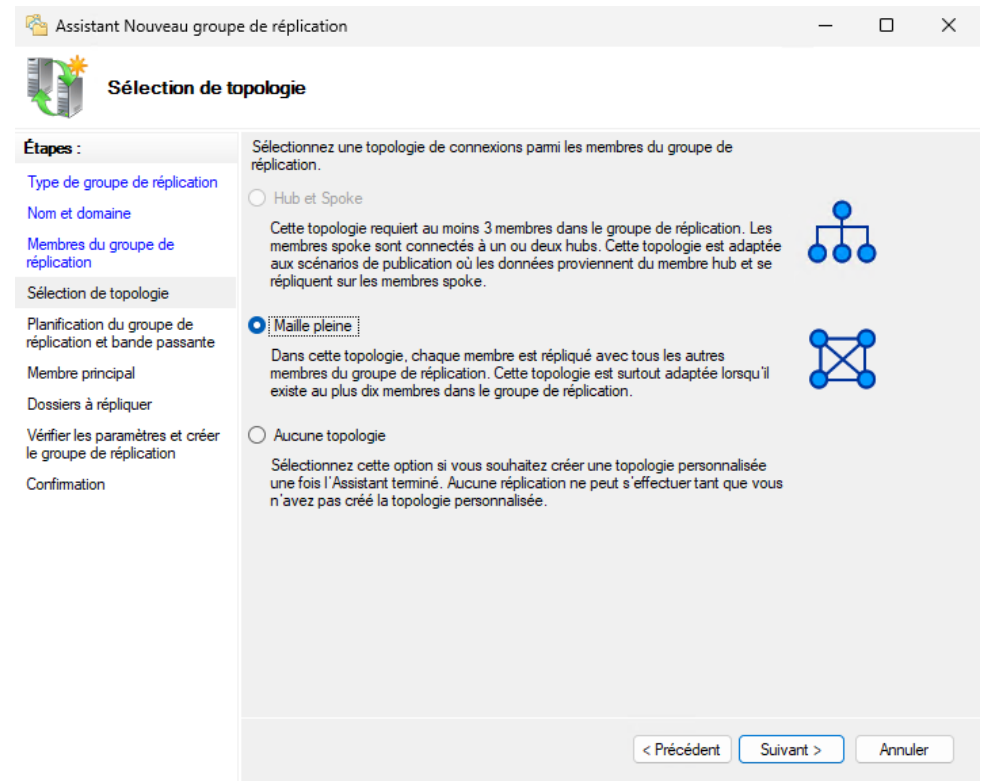

La réplication sera effectuée en continu pour répartir la charge entre les deux serveurs de fichier avec une limitation d'une bande passante de 10 Mo/s pour ne pas surcharger celle-ci.

| Assistant Nouveau groupe de réplication — 🗆 🗙                                          |                                                                                                    |  |  |  |
|----------------------------------------------------------------------------------------|----------------------------------------------------------------------------------------------------|--|--|--|
| Planification d                                                                        | u groupe de réplication et bande passante                                                                                                    |  |  |  |
| Étapes :                                                                               | Sélectionnez la planification de réplication et la bande passante à utiliser par défaut                                                                                                    |  |  |  |
| Type de groupe de réplication<br>Nom et domaine<br>Membres du groupe de<br>réplication | <ul> <li>Répliquer en continu à l'aide de la bande passante spécifiée</li> <li>Utilisez cette option pour activer la réplication 24 heures sur 24 et sept jours<br/>sur sept, avec la bande passante suivante :</li> </ul> |  |  |  |
| Sélection de topologie                                                                 | Bande passante :                                                                                                    |  |  |  |
| Planification du groupe de<br>réplication et bande passante                            | Complète 🗸 🗸                                                                                                    |  |  |  |
| Membre principal                                                                       | O Répliquer aux jours et heures spécifiés                                                                                                    |  |  |  |
| Dossiers à répliquer                                                                   | Utilisez cette option pour spécifier les jours et heures de réplication par<br>défaut . La planification de réplication initiale n'a pas d'intervalles de                                                                  |  |  |  |
| Vérifier les paramètres et créer<br>le groupe de réplication                           | réplication. Vous devez en créer au moins un pour que la réplication puisse<br>avoir lieu.                                                                                                    |  |  |  |
| Confirmation                                                                           | Modifier la planification                                                                                                    |  |  |  |

< Précédent Suivant >

Annuler

Sélection du SRV-FICHIER1 en tant que membre principal car le serveur contient déjà les données à répliquer.

| 🐴 Assistant Nouveau group                                    | e de réplication                                                                                                    | _    |        | $\times$ |
|--------------------------------------------------------------|----------------------------------------------------------------------------------------------------|------|--------|----------|
| Membre princ                                                 | ipal                                                                                                    |      |        |          |
| Étapes :                                                     | Sélectionnez le serveur contenant les données que vous souhaitez répliquer sur les<br>autres membres. Ce serveur est considéré comme le membre principal. |      |        |          |
| Type de groupe de réplication                                |                                                                                                    |      |        |          |
| Nom et domaine                                               | Membre principal :                                                                                                    |      |        |          |
| Membres du groupe de<br>réplication                          | SRV-FICHIERS1                                                                                                    |      |        |          |
| Sélection de topologie                                       | Si les dossiers à répliquer existent déjà sur plusieurs serveurs, les dossiers et                                                                         |      |        |          |
| Planification du groupe de réplication et bande passante     |                                                                                                    |      |        |          |
| Membre principal                                             |                                                                                                    |      |        |          |
| Dossiers à répliquer                                         |                                                                                                    |      |        |          |
| Vérifier les paramètres et créer<br>le groupe de réplication |                                                                                                    |      |        |          |
| Confirmation                                                 |                                                                                                    |      |        |          |
|                                                              |                                                                                                    |      |        |          |
|                                                              |                                                                                                    |      |        |          |
|                                                              |                                                                                                    |      |        |          |
|                                                              |                                                                                                    |      |        |          |
|                                                              |                                                                                                    |      |        |          |
|                                                              |                                                                                                    |      |        |          |
|                                                              |                                                                                                    |      |        |          |
|                                                              |                                                                                                    |      |        |          |
|                                                              | < Précédent Suiva                                                                                                    | nt > | Annule | ər       |

Sélection du répertoire à répliquer sur le SRV-FIHCIER1, qui se trouve dans : « C:\fichier\\Cloud-Macronique ».

| Assistant Nouveau group                                                                                                    | e de réplication                                                                                 |                                                   |                                       | -         |      | ×   |
|----------------------------------------------------------------------------------------------------|--------------------------------------------------------------------------------------------------|---------------------------------------------------|---------------------------------------|-----------|------|-----|
| Étapes :<br>Type de groupe de réplication<br>Nom et domaine                                                                                                    | Cliquez sur Ajouter pour sélection<br>souhaitez répliquer sur les autres<br>Dossiers répliqués : | ner un dossier du membr<br>membres du groupe de n | e principal que vous<br>iplication.   |           |      |     |
| Sélection de topologie<br>Planfication du groupe de<br>réplication du groupe de<br>réplication et bande passante<br>Membre principal<br>Dossiers à répliquer<br>Chemin d'accès local de Cloud<br>Macronique sur les autres<br>membres<br>Vérifier les paramètres et créer<br>le groupe de réplication<br>Confirmation | C:\Données\Cloud Macronique                                                                      | Cloud Macronique                                  | Utiliser les autorisations existantes |           |      |     |
|                                                                                                    | Ajouter Modifier                                                                                 | Supprimer                                         | < Précédent                           | Suivant > | Annu | ler |

Ajout du répertoire du second serveur membre du groupe. Activation de la synchronisation et sélection du répertoire qui se trouve dans : C:\fichier\cloud-macronique.

| <sup>8</sup> Assistant Nouveau groupe                                                                                                    | e de réplication                                                                                         |                                                                                                    |                                                                                                 |             | _         |       | $\times$ |
|----------------------------------------------------------------------------------------------------|----------------------------------------------------------------------------------------------------|----------------------------------------------------------------------------------------------------|-------------------------------------------------------------------------------------------------|-------------|-----------|-------|----------|
| Chemin d'acc                                                                                                    | ès local de Cloud                                                                                        | l Macronique sur les autro                                                                                                    | es membres                                                                                      |             |           |       |          |
| Étapes :<br>Type de groupe de réplication<br>Nom et domaine<br>Membres du groupe de<br>réplication                                                                                                    | Pour spécifier le che<br>du dossier, sélection<br>() Membre princ<br>Chemin d'acc<br>Détails du membre : | min d'accès local du dossier réplic<br>nez le membre approprié, puis clic<br>cipal : Sf<br>cès local du membre principal : C: | qué ou l'état de lecture seul<br>juez sur Modifier.<br>RV-FICHIERS1<br>\Données\Cloud Macroniqu | e           |           |       |          |
| Planfication du groupe de<br>réplication et bande passante<br>Membre principal<br>Dossiers à répliquer<br>Chemin d'accès local de Cloud<br>Macronique sur les autres<br>membres<br>Vérifier les paramètres et créer<br>le groupe de réplication<br>Confirmation | Membre<br>SRV-FICHIERS2                                                                                  | Chemin d'accès local<br>C:\Données\cloud macronique                                                                           | Statut de l'appartenance<br>Activé                                                              |             |           |       |          |
|                                                                                                    | Modiner                                                                                                  |                                                                                                    |                                                                                                 | < Précédent | Suivant > | Annul | er       |

La configuration est terminée, lancement de la création du DFSR. Pour bonne confirmation de la création, attente du message de validation suivant.

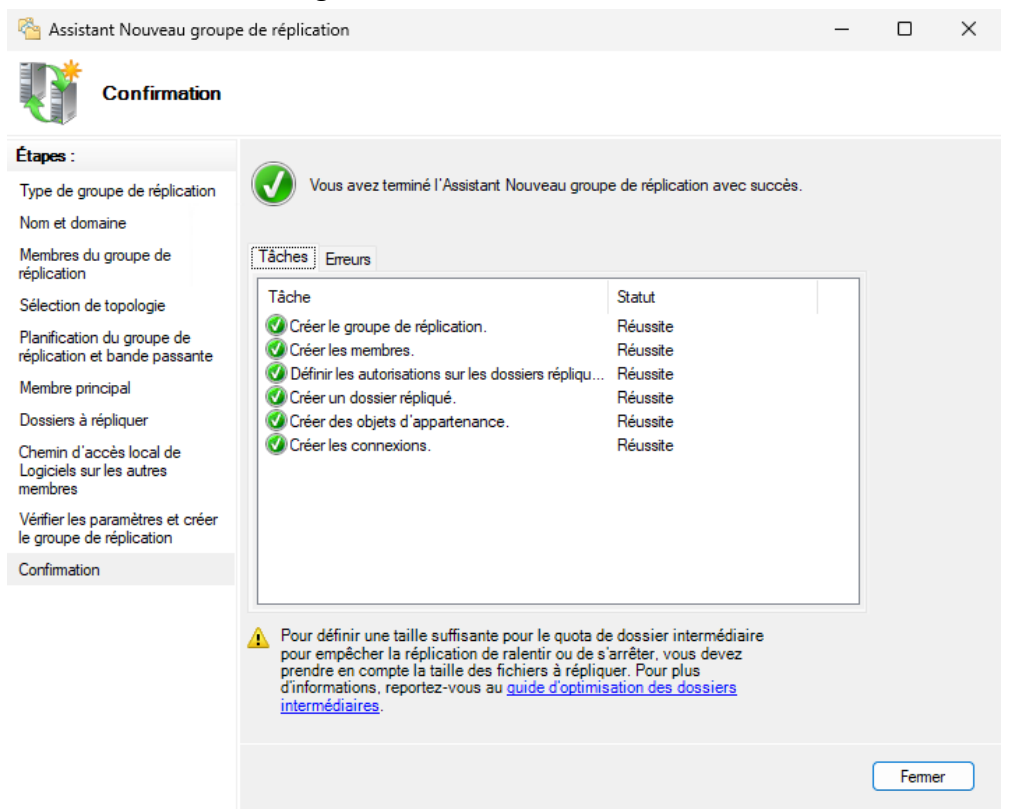

Une fois fini, les groupes de réplication DFSR étaient correctement visibles dans la console DFS :

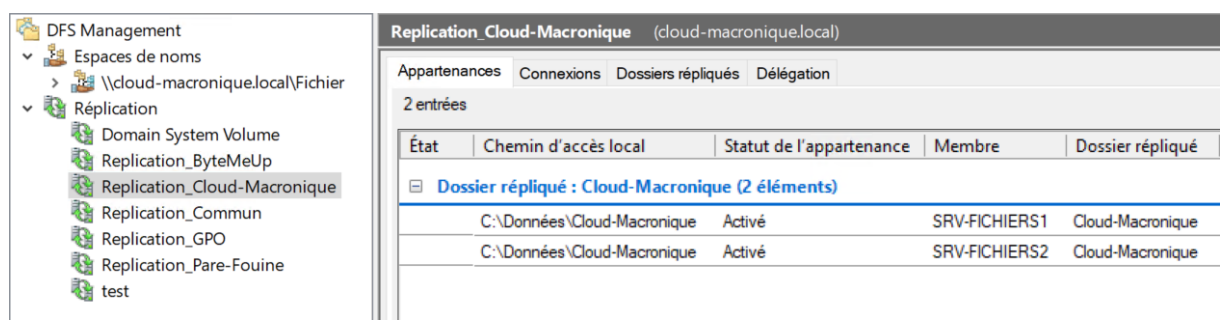

### IX. Gestion des droits sur le dossier DFS :

Pour la gestion des droits DFS, il faut dans un premier temps autoriser les utilisateurs spécifiques à accéder au dossier dans l'espace de nom en lecture / écriture. Pour cette configuration, il a été utilisé les groupes de sécurité crées lors de la documentation AD, DHCGP, DNS.

Dossier / Groupe :

- ByteMeUp : ByteMeUP
- Cloud-Macronique : Cloud-Macronique
- Commun : Utilisateurs du domaine
- Confidentiel : Louis, Tilio et Mathys
- GPO : Utilisateurs du domaine
- Pare-Fouine : Pare-Fouine

|                                    | 🚴 Propriétés de : Cloud-Macronique                                             | ×                 |
|------------------------------------|--------------------------------------------------------------------------------|-------------------|
| ByteMeUp                           | Général Sécurité Versions précédentes DFS Personnalise                         | er                |
| Cloud-Macronique                   | Nom de l'objet : \\cloud-macronique.local\Fichier\Cloud-Macron                 | nique             |
| Confidentiel<br>GPO<br>Pare-Fouine | Système     Goud-Macronique (CLOUD-MACRO\Cloud-Macronique)     Administrate in | ^                 |
|                                    | Admins du domaine (CLOUD-MACRO\Admins du domaine)                              | ~                 |
|                                    | Pour modifier les autorisations, cliquez sur Modifier.                         | Modifier          |
|                                    | Autorisations pour Cloud-Macronique                                            | Autoriser Refuser |
|                                    | Modification                                                                   | ✓ ^               |
|                                    | Lecture et exécution                                                           | ~                 |
|                                    | Affichage du contenu du dossier                                                | ✓                 |
|                                    | Écriture                                                                       | × 、               |
|                                    | Pour les autorisations spéciales et les paramètres avancés, cliquez            | sur Avancé        |
|                                    | Avancé.                                                                        | Avance            |

Dans un second temps, il faut faire le même chose sur les dossiers dans les SRV-FICHIERS1 et SRV-FICHIERS2 liés au dossier dans l'espace de nom.

| Ce PC > Disque local (C:) > Données                                             | ✓ ひ Rechercher dan:                                                                                                    |
|---------------------------------------------------------------------------------|----------------------------------------------------------------------------------------------------|
| Nom                                                                             | Propriétés de : Cloud-Macronique X                                                                                                    |
| ByteMeUp<br>Cloud-Macronique<br>Commun<br>Confidentiel<br>GPO<br>ue Pare-Fouine | Général       Partage       Sécurité       Versions précédentes       Personnaliser         Nom de l'objet :       C:\Données\Cloud-Macronique         Noms de groupes ou d'utilisateurs :                                                                                                    |
|                                                                                 | Autorisations pour Cloud-Macronique Autoriser Refuser<br>Modification  Lecture et exécution  Affichage du contenu du dossier  Lecture  Cecture  Autorisations spéciales Pour les autorisations spéciales et les paramètres avancés, cliquez sur  Avancé Informations sur le contrôle d'accès et les autorisations OK  ACAnnuler  Marchae |

#### X. Test du DFSR :

- Prise en main d'un poste connecté sur le réseau
- Connexion avec utilisateur : Tilio
- L'utilisateur possède bien les droits pour créer / lire dans commun, Cloud-Macronique et confidentiel sans voir les autres.
- Création d'un fichier dans commun
- Eteindre le SRV-FICHIERS1
- Le dossier <u>\\cloud-macronique.local\fichier\commun</u> est accessible et possède le fichier créé par utilisateur Tilio.

#### XI. Créer un conteneur VeraCrypt

Installation VeraCrypt sur les 2 serveurs de fichiers.

| Une fois VeraCrypt installé, | création dι | u nouveau v | olume | sécurisé. |
|------------------------------|-------------|-------------|-------|-----------|
|------------------------------|-------------|-------------|-------|-----------|

| VeraCrypt                                                              | rtem Ea  | voriter  | Tools | Cettings | Help    |                      |                    | Home  | × |
|------------------------------------------------------------------------|----------|----------|-------|----------|---------|----------------------|--------------------|-------|---|
| Drive Volu<br>A:<br>B:<br>E:<br>F:<br>G:<br>H:<br>I:<br>J:<br>L:<br>M. | me       |          |       |          | Size    | Encryption Algorithm | Туре               |       |   |
| Creat                                                                  | e Volume |          |       | Volume   | Propert | ies                  | Wipe               | Cache |   |
| X                                                                      | Never    | save his | tory  |          | V       | volume Tools         | Select<br>Select D | File  |   |
| VeraCrypt                                                              |          |          |       |          | -       |                      |                    |       |   |

Lors de la création du volume VeraCrypt, sélectionner le paramètre « créer un container VeraCrypt de fichiers cryptés ».

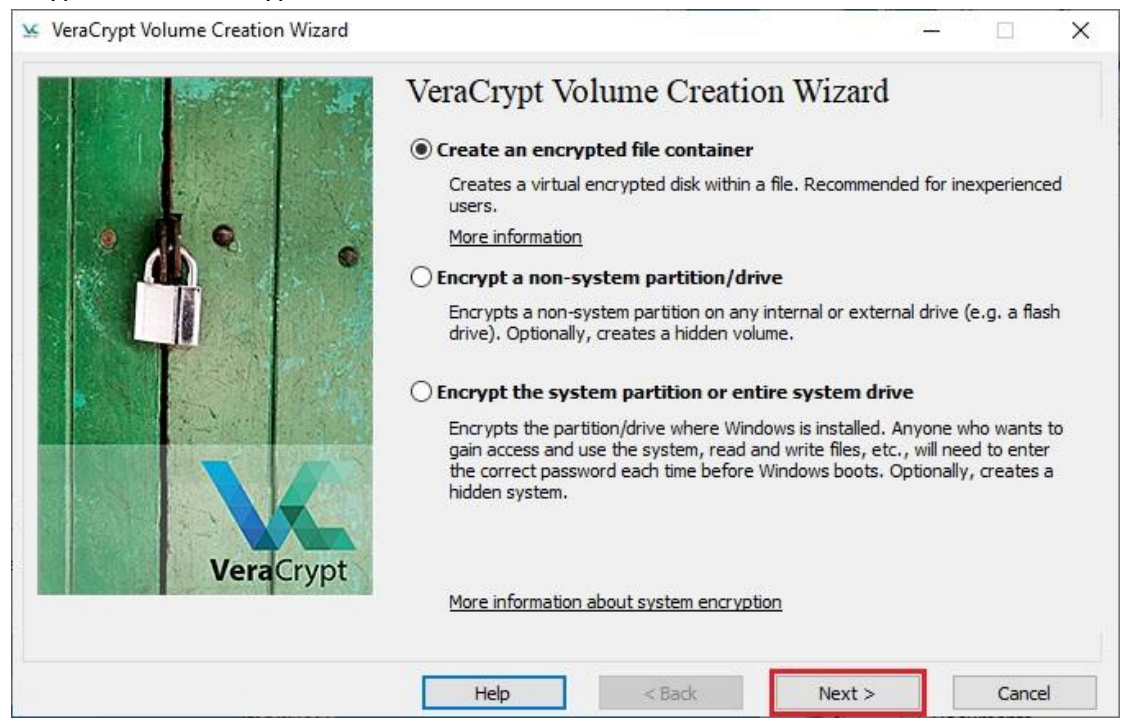

Création d'un volume VeraCrypt standard ou caché. Sélection de la première option « créé un volume VeraCrypt standard » car précédemment a été activé l'ABE (l'énumération basée sur l'accès).

| Volume Type                                                                                    |                                                                                         |                                                                                  |                                                                                                    |
|------------------------------------------------------------------------------------------------|-----------------------------------------------------------------------------------------|----------------------------------------------------------------------------------|----------------------------------------------------------------------------------------------------|
| Standard VeraCr                                                                                | ypt volume                                                                              |                                                                                  |                                                                                                    |
| Select this option                                                                             | if you want to crea                                                                     | te a normal VeraC                                                                | Crypt volume.                                                                                         |
|                                                                                                |                                                                                         |                                                                                  |                                                                                                    |
| O Hidden VeraCryp                                                                              | ot volume                                                                               |                                                                                  |                                                                                                    |
| It may happen th<br>encrypted volume<br>reveal the passwo<br>volume allows you<br>your volume. | at you are forced b<br>There are many s<br>ord (for example, d<br>u to solve such situa | y somebody to re<br>ituations where y<br>ue to extortion).<br>ations without rev | veal the password to an<br>ou cannot refuse to<br>Using a so-called hidden<br>realing the password to |
|                                                                                                |                                                                                         |                                                                                  |                                                                                                    |
| More information                                                                               | about hidden volum                                                                      | 1 <u>es</u>                                                                      |                                                                                                    |
| Help                                                                                           | < Back                                                                                  | Next >                                                                           | Cancel                                                                                                |

Sélection de l'emplacement de création du volume VeraCrypt. Saisir le nom du fichier dans le dossier souhaité en .hc. Emplacement du fichier : \\SRV-FICHIERS1\Données\Confidentiel

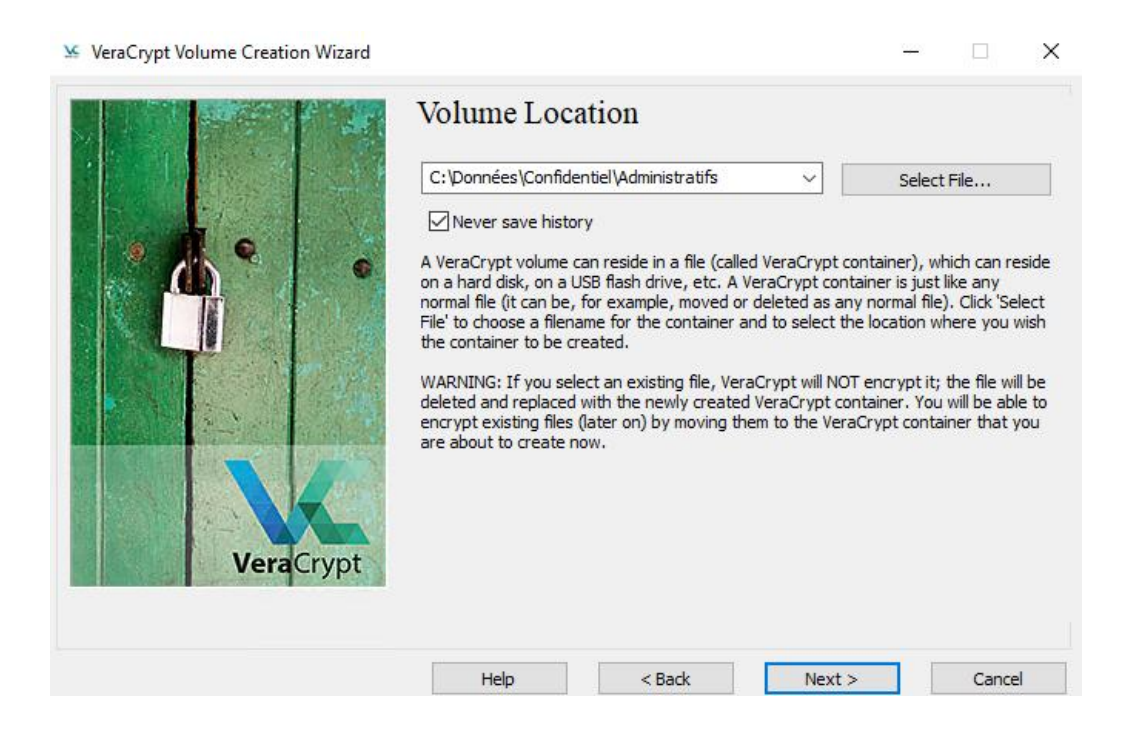

Lors de la sélection de l'algorithme de chiffrement et de l'algorithme de hachage pour le volume, utilisation des paramètres par défaut.

| IPS-approved cipher (Rijndael, published in<br>overnment departments and agencies to pr<br>op Secret level. 256-bit key, 128-bit block,<br>peration is XTS. | 1998) that may<br>otect classified i<br>14 rounds (AES· | be used by U.S.<br>nformation up to the<br>256). Mode of |
|----------------------------------------------------------------------------------------------------|---------------------------------------------------------|----------------------------------------------------------|
|                                                                                                    |                                                         |                                                          |
| lore information on AES                                                                                                    |                                                         | Benchmark                                                |
| ash Algorithm                                                                                                    |                                                         |                                                          |

Indication de la taille du conteneur VeraCrypt à 20GO.

| 🐱 VeraCrypt Volume Creation Wizard |                                                                                                    | 22 <u>—</u>                     |                     | ×           |
|------------------------------------|----------------------------------------------------------------------------------------------------|---------------------------------|---------------------|-------------|
|                                    | Volume Size                                                                                                    |                                 |                     |             |
|                                    | 20 OKB OMB @ GB                                                                                                    | Отв                             |                     |             |
| <b>•</b>                           | Free space on drive C:\ is 477.87 GiB                                                                                                    |                                 |                     |             |
|                                    | If you create a dynamic (sparse-file) container, this parameter<br>maximum possible size.                                                                                                    | r will speci                    | fy its              |             |
|                                    | Note that the minimum possible size of a FAT volume is 292 KiB<br>size of an exFAT volume is 424 KiB. The minimum possible size<br>3792 KiB. The minimum possible size of an BAES volume is 642 | ). The mini<br>of an NTF<br>MiB | mum pos<br>S volume | sible<br>is |
|                                    | 5752 KB. The fill lindin possible size of an Ker 3 volume is 042                                                                                                    | MD.                             |                     |             |
| VeraCrypt                          |                                                                                                    |                                 |                     |             |
|                                    |                                                                                                    |                                 |                     | 1           |
|                                    | Help < Back Next >                                                                                                    |                                 | Cance               | 1           |

#### Sélection d'un mot de passe fort pour le volume.

| Passwo           | rd: •••••                                   | •••••                             |  |  |  |  |
|------------------|---------------------------------------------|-----------------------------------|--|--|--|--|
| Confi            | rm: •••••                                   | •••••                             |  |  |  |  |
|                  | Use keyfiles<br>Display password<br>Use PIM | Keyfiles                          |  |  |  |  |
| very important   | t that you choose a good passwo             | ord. You should avoid choosing    |  |  |  |  |
| that contains o  | only a single word that can be for          | und in a dictionary (or a         |  |  |  |  |
| pination of 2, 3 | 3, or 4 such words). It should not          | contain any names or dates of     |  |  |  |  |
| . It should not  | t be easy to guess. A good passw            | vord is a random combination of   |  |  |  |  |
| very important   | t that you choose a good passwo             | ord. You should avoid choosing    |  |  |  |  |
| that contains of | only a single word that can be for          | und in a dictionary (or a         |  |  |  |  |
| bination of 2, 3 | 3, or 4 such words). It should not          | contain any names or dates of     |  |  |  |  |
| i. It should not | t be easy to guess. A good passw            | yord is a random combination of   |  |  |  |  |
| ar and lower ca  | ase letters, numbers, and special           | characters, such as $@ ^ = \$^*$  |  |  |  |  |
| We recommen      | d choosing a password consisting            | g of 20 or more characters (the   |  |  |  |  |
| er, the better)  | The maximum possible length is              | 128 characters.                   |  |  |  |  |
| very important   | t that you choose a good passwo             | ord. You should avoid choosing    |  |  |  |  |
| that contains of | only a single word that can be for          | und in a dictionary (or a         |  |  |  |  |
| bination of 2, 3 | 3, or 4 such words). It should not          | contain any names or dates of     |  |  |  |  |
| i. It should not | to be easy to guess. A good passwo          | vord is a random combination of   |  |  |  |  |
| er and lower ca  | se letters, numbers, and special            | characters, such as @ $^ = $ \$ * |  |  |  |  |
| We recommen      | id choosing a password consisting           | of 20 or more characters (the     |  |  |  |  |
| er, the better)  | The maximum possible length is              | 128 characters.                   |  |  |  |  |

| Filesystem FA              | T 🗸 Cluster Default                                                    | Quick Format                                                      |     |
|----------------------------|------------------------------------------------------------------------|-------------------------------------------------------------------|-----|
| Random<br>Header<br>Master | Pool: **//+**+/.<br>Key: ******************<br>Key: ****************** | +*-/+.+,-++.,-,<br>********************************               | C   |
| Done                       | Speed                                                                  | Abort<br>Left                                                     |     |
| PORTANT: Move              | e your mouse as randomly as po<br>, the better. This significantly in  | ssible within this window. The<br>creases the cryptographic strer | ngt |
| the encryption i           | eys. Then click Format to create                                       | e the volume.                                                     |     |
|                            |                                                                        |                                                                   |     |
| andomness Coll             | ected From Mouse Movements                                             |                                                                   |     |

Déplacement de la souris jusqu'à ce que l'indicateur de caractère aléatoire devienne vert. Cela permet à VeraCrypt de créer des clés de chiffrement de manière unique pour chacun. Formater pour créer le volume Administratif VeraCrypt.

Précision : Le dossier sera est stocker sur le serveur dans le dossier <u>\\SRV-</u> <u>FICHIERS1\Données\Confidentiel</u>, il sera visible dans le DFS mais ne sera pas répliqué sur le <u>\\SRV-FICHIERS2</u>.